# 上海市基础教育学段学生资助"免申即享"

### 监护人简易流程

一. 电脑端

1.步骤一:登录"上海一网通办"。

(http://www.shanghai.gov.cn)(推荐谷歌浏览器)

2.步骤二:进入免申即享确认页面

方式 1:

(1) 进入"我的主页",选择"消息中心"。

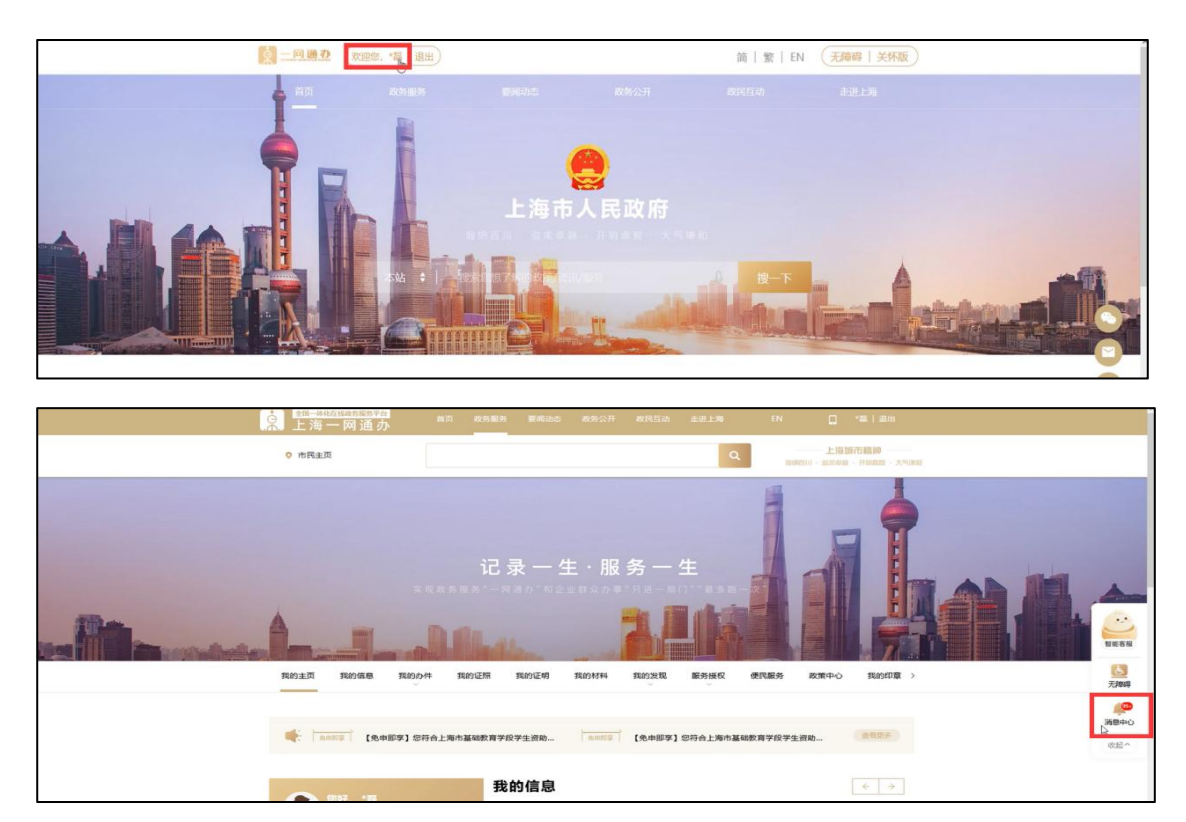

### (2) 选择"免申即享"通知消息。

|                                                                    | 消息中心              |              |       |
|--------------------------------------------------------------------|-------------------|--------------|-------|
| 消息<br>消息关型: 全部 🗸                                                   |                   | Q. 该成人式指字 就道 | 調構 区  |
| 免申即享】 您符合上海市基础教育学段学生资助申请易<br>石圖 您编码为: 03035442300094M的免中服务需确认,详情>> | 《统的条件, — 健确认即可享受! |              | 09:54 |

方式 2:

(1) 在一网通办中搜索"上海市基础教育学段学生资助申请系统"。

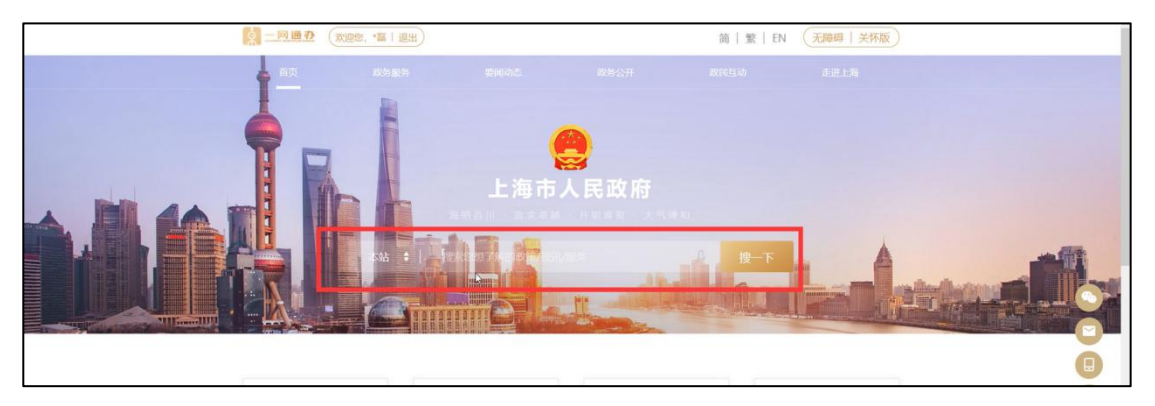

(2) 点击"立即办理",进入"上海市基础教育学生资助申请(线上核

验)"页面。

| 「<br>一部の100月15月9日<br>上海一网通办<br>直辺<br>100日<br>100日<br>10 | 6 D                                                                             |
|----------------------------------------------------------------------------------------------------|---------------------------------------------------------------------------------|
| ♀ 本站 ~ 上海市高級政府学校学生资助申请系统<br>施门探索: 企业部分成成 完成现象 会级证据表 公代号表一件事 工会认定                                                                                                    |                                                                                 |
| 全部 政务服务 要闻动态 政务公开                                                                                                    |                                                                                 |
| <b>斯</b> 范格达 神中方式 · 推取范围 · 自归间范围 ·                                                                                                    | 拾掇資源                                                                            |
| 較得沒指认定                                                                                                    | <ul> <li>2) 尻活放业 "一件事"</li> <li>2) 尻活放业 "一件事"</li> <li>2) 尻活放业 "一件事"</li> </ul> |
| 教师资格认定                                                                                                    | ■ ■ ■ ■ ■ ■ ■ ■ ■ ■ ■ ■ ■ ■ ■ ■ ■ ■ ■                                           |
| <b>考察儀名</b> 颈指认定 测知公告 阿爾洛海                                                                                                    | <ul> <li>國務務約的出租汽车還輸证稅没(経環)</li> <li>公民身故一件事</li> </ul>                         |
| 。 数据资格认出网上中报                                                                                                    | 70 工伤从定(新办)                                                                     |
|                                                                                                    | □ 周期送稿年期件资本验信期股票和运输单一<br>最近搜索记录<br>上增率运搬的算事经学生图由中请系统<br>基础完算<br>中等和业实质资则(中)前)   |

# (3) 点击"跳转免申即享确认"按钮。

| ★ 全国一体化在线运营服务等合 上海一网通办                                | 首页 政务服务                                                        |             | 开 政民互动           |            |                        |
|-------------------------------------------------------|----------------------------------------------------------------|-------------|------------------|------------|------------------------|
| ○ 市教育委员会                                              |                                                                |             |                  | Q          | 上海湖市精神                 |
|                                                       | 上海市基础                                                          | 教育学生资助时     | 申请 (线上相          | 灰验)        |                        |
|                                                       |                                                                |             |                  |            | 查查帮助与支持<br>跳转免中即享确认    |
| 注意事项:                                                 |                                                                |             |                  | 学生本人账户明    | 1请 监护人服户申请             |
| •若登录账户为"监护人"一网通办账户,                                   | 青选择"监护人账户申请                                                    | 请"          |                  | -          |                        |
| •若登录账户为"学生本人"一网通办账户                                   | 请选择"学生本人账/                                                     | 户申请"        |                  |            |                        |
| • 户籍范围为上海市户籍                                          |                                                                |             |                  |            |                        |
| • 资助类型包含:城乡低保家庭、特团供养                                  | <ul> <li>资助类型包含:城乡低保家庭、特困供养人员、本市低收入困难家庭、残疾学生、烈士家庭子女</li> </ul> |             |                  |            |                        |
| •若您收到免申即享确认通知,请点击"跳                                   | •若怨收到免申即穿确认通知,请点击"就转免申即穿确认"按扭,进行资助确认;若怨未收到免申即穿确认通知,请在本页面内发起申请  |             |                  |            |                        |
| • 申请提交成功后,申请结果将在1-7个工作                                | • 申请提交成功后,申请结果将在1-7个工作日内回复给您                                   |             |                  |            |                        |
| • 若您符合多种资助类型,该条记录会标红                                  | •若您符合多种资助类型,该条记录会标红提醒,请及时在"确认类型"一栏中,选择本学期所要享受的资助类型             |             |                  |            |                        |
| <ul> <li>若您本次核验未通过,可能是因为数据治<br/>区,咨询相关资助政策</li> </ul> | 理存在时间差;若您确;                                                    | 定符合申请资格,本学期 | <b>阿以走线下流程</b> 申 | 申请,给您造成不便, | <b>散请谅解</b> 。您可按就读学校所在 |
| • 填写信息需准确,信息有误时将影响结果                                  |                                                                |             |                  |            |                        |
| • 带星号(*) 为必填项                                         |                                                                |             |                  |            |                        |
|                                                       |                                                                |             |                  |            |                        |

3. 步骤三:

- (1) 接受资助申请
  - ① 点击学生姓名,选择"接受资助申请"。

| 全國一種格在醫驗物局務率自<br>上海一网通办                                  | 首页    | 战驾服务   | 要何动态   | 政务公开    | 故民互动   | 走进上海 | EN  | □ 登录   注册                  |
|----------------------------------------------------------|-------|--------|--------|---------|--------|------|-----|----------------------------|
| ○ 市教育委员会                                                 |       |        |        |         |        | Q    |     | 上接旗市精神<br>同一面14月 月15日 人名米西 |
|                                                          | Ŧ     | 海市基础   | 出教育学生  | E资助申请   | 情 (免申問 | 叩享)  |     |                            |
| 注意事项:                                                    |       |        |        |         |        |      | -   | ±s 学生4                     |
| <ul> <li>免申即享为:经上海市大数据比对,</li> <li>户籍范围为上海市户籍</li> </ul> | 符合教育资 | 助的学生,无 | 需提交资料与 | 发起申请,点很 | "提交确认" |      | 助申请 |                            |
| • 资助类型包含: 城乡低保家庭、特国                                      | 供养人员、 | 本市低收入国 |        | 学生、烈士家庭 |        |      |     |                            |
| <ul> <li>若您符合多种资助类型时,提交确认</li> </ul>                     | 后会在弹窗 | 中提示,请选 | 择本学期所要 | 享受的资助类型 |        |      |     |                            |
| • 若您放弃资助,请告知学校并签署相                                       | 关声明   |        |        |         |        |      |     |                            |
| <ul> <li>帶星号(*)为必填项</li> </ul>                           |       |        |        |         |        |      |     |                            |

② 补充相关信息。勾选承诺性,并使用手机扫码签名。

③ 提交确认,即可完成该生本学期"免申即享"资助的确认。

注意: 若该生符合多种资助类型, 须选择本学期享受的资助类型。

| *学校所属区:      | 市教委直属学校               | *所属学校:        | 上海市测试学校    |
|--------------|-----------------------|---------------|------------|
| *学生姓名:       | 学生2                   | *学生身份证:       | 3101       |
| 学籍号码:        | 131010                | *所在班级:        | 二年级 ~ 1班 ~ |
| *民 族:        | 汉族                    | *户口地址:        | 模拟户口地址2    |
| 与学生关系:       | 父亲                    | -             |            |
| 监护人姓名:       | Æ                     | 监护人身份证:       | 31010      |
| 联系电话:        | 1391                  | 工作单位:         | 无          |
| 承诺项:         | ✔ *本人承诺填报信息真实有效,如有问题, | 愿承担相应后果与法律责任。 |            |
| 电子签名<br>查看签名 |                       |               |            |
|              | 總交職                   | 取消            |            |

- (2) 放弃资助申请
  - 点击学生姓名,选择"放弃资助申请"。随后可填写理由,并扫 码签字,最后点击"确认放弃",即可放弃该生本学期资助申请。
     注意:放弃后,该条记录将不再显示在页面中。

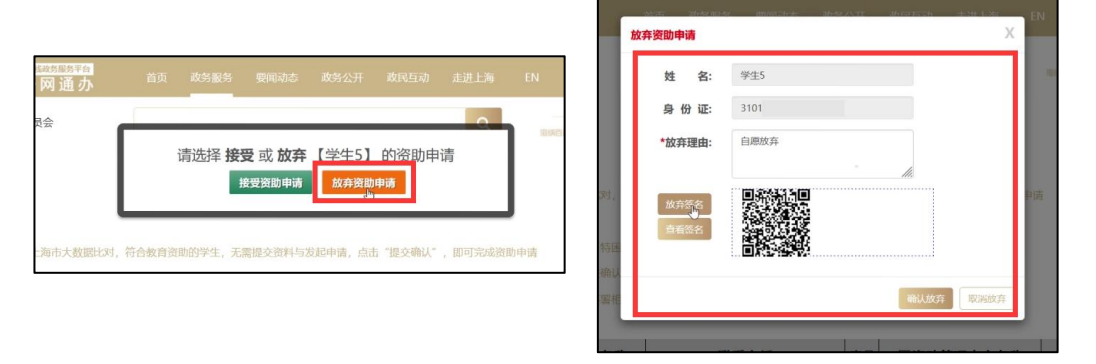

技术支持微信公众号:资助系统家长端技术支持

二、手机端

1.步骤一:打开"随申办市民云"app

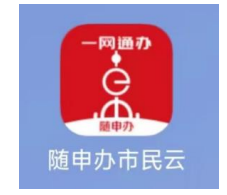

编辑

(支付宝、微信小程序暂不支持)

2. 步骤二: 进入"免申即享"确认页面(两种方式)

#### 方式 1:

(1) 点击首页"消息中心"图标,随后选择"免申即享"通知消息。

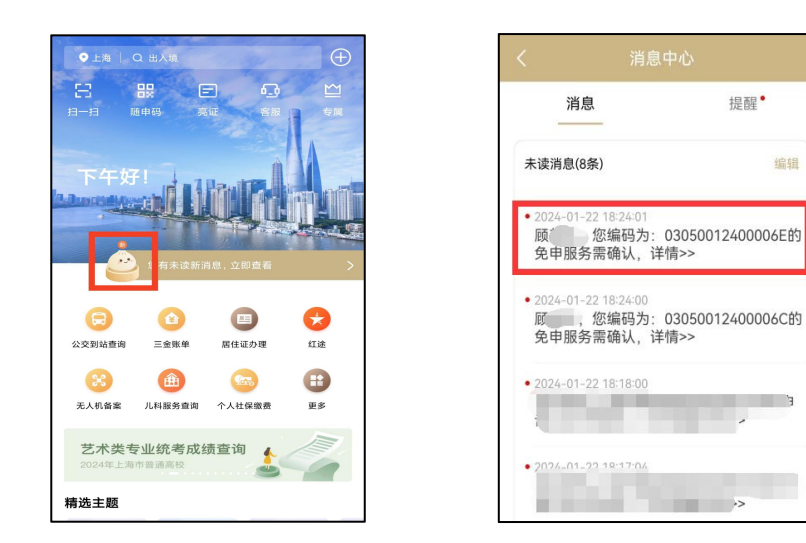

方式 2:

(1) 搜索"上海市基础教育学段学生资助申请系统",在"应用服务" 中点击本系统名称。

(2) 点击"免申即享"按钮。 上海市基础教育学生资助 (线上核验) 办理须知: 🔾 上海市基础教育学段学生资助申请系统 💿 取消 若登录账户为"监护人"随申办账户,请选择"监 护人账户申请" 若登录账户为"学生本人"随申办账户,请选择 应用服务 "学生本人账户申请 户籍范围为上海市户籍 资助类包含: 城乡低保家庭、特困供养人员、本 上海市基础教育学段学生资助申请系统 市低收入困难家庭, 残疾学生, 烈士子女 申请提交成功后,申请结果将在1-7个工作日内 回复给您 办事指南 若您符合多种资助类型,该条记录会标红提醒, 请及时在"申请类型"一栏中,选择本学期所要享 受的资助类型 上海市基础教育学段学生资助申请 若您本次核验未通过,可能是因为数据治理存在 居住证办理 红途 = + 98.00 上海市教育委员会 公共服务 时间差;若您确定符合申请资格,本学期可以走 线下流程申请,给您造成不便,敬请谅解。您可 Ê 677 • x 按就读学校所在区, 咨询相关资助政策 填写信息需准确, 信息有误时将影响结果 无人机备案 儿科服务查询 个人社保缴费 更多 政策 带星号(\*)为必填项 艺术类专业统考成绩查询 关于成立上海市学生资助管理中心的通知 精选主题 学生本人账户申请 上海交警 医疗健康 出行服务 ж 姓名 审批编码 申请学校 申请时间 申请状态 申请类型 1 暂无数据 **n** 2010

3. 步骤三:

- (1) 接受资助申请
  - 点击学生姓名,选择"接受资助申请";补充相关信息后,勾选 "承诺项"。
  - ② 扫码签名后,提交确认,完成该生本学期"免申即享"确认。
     注意:若该生符合多种资助类型,须选择本学期享受的资助类型。

| ← 关闭 上海市基础教育学段学生资助申请                                                                                                    |  |  |
|----------------------------------------------------------------------------------------------------|--|--|
| 上海市基础教育学生资助<br>(免申即享)                                                                                                    |  |  |
| 办理须知:<br>• 免申即享为:经上海市大数据比对,符合教育资<br>助的学生,无需提交资料与发起申请,点击"提<br>交确认",即可完成资助申请<br>• 户籍范围为上海市户籍<br>• 资助类型包含:城乡低保家庭、特困供养人员、<br>本市低收入困难家庭、残疾学生、烈士子女<br>若您符合多种资助类型时,提交确认后会在弹窗<br>中提示,请选择本学期所要享受的资助类型<br>• 若您放弃资助,请告知学校并签署相关声明<br>• 带星号(*)为必填项 |  |  |
| 学生4                                                                                                    |  |  |
| 姓名 审批编码 确认学校 确认时间 确认状态 确认类型                                                                                                    |  |  |
| 暂无数据                                                                                                    |  |  |
|                                                                                                    |  |  |

|                        | 学4 | 信息 |   |
|------------------------|----|----|---|
| MA 14 CT 80 FT / N 180 | 71 |    |   |
| 学校所周区(必項)              |    |    |   |
| 市教委直属学校                |    |    | ~ |
| 就读学校(必填)               |    |    |   |
| 上海市测试学校                |    |    | ~ |
| 所在班级(必填)               |    |    |   |
| 三年级                    | ~  | 1班 | ~ |
| 学生姓名(必填)               |    |    |   |
|                        |    |    |   |
| 学生身份证(必填)              |    |    |   |
|                        |    |    |   |
| 学籍号码                   |    |    |   |
| 调输入学生学籍号               | 码  |    |   |
| 民族(必填)                 |    |    |   |
| 汉族                     |    |    | ~ |
| 户口地址(必填)               |    |    |   |
| 描机内口抽屉了                |    |    |   |

|       | 海市基础教育学段学生资助申请      |
|-------|---------------------|
|       |                     |
| 联系电话  | f                   |
|       |                     |
| 工作单位  | Ž.                  |
| 无     |                     |
| 承诺项   |                     |
| ☑*本人  | 承诺填报信息真实有效,如有问题,愿承担 |
| 相应后果  | 与法律责任。              |
| * 电子签 |                     |
| Í     | PP 7                |
|       | UN                  |
| 1     | \                   |
|       |                     |
|       |                     |
| 提交硝   | 认 取消                |
|       |                     |

- (2) 放弃资助申请
  - 点击学生姓名,选择"放 弃资助申请"。
  - 2 随后填写理由,并扫码
     签字。最后点击"确认
     放弃",即可放弃该生
     本学期资助申请。
  - 注意:放弃后,该条记录将
  - 不再显示在页面中。

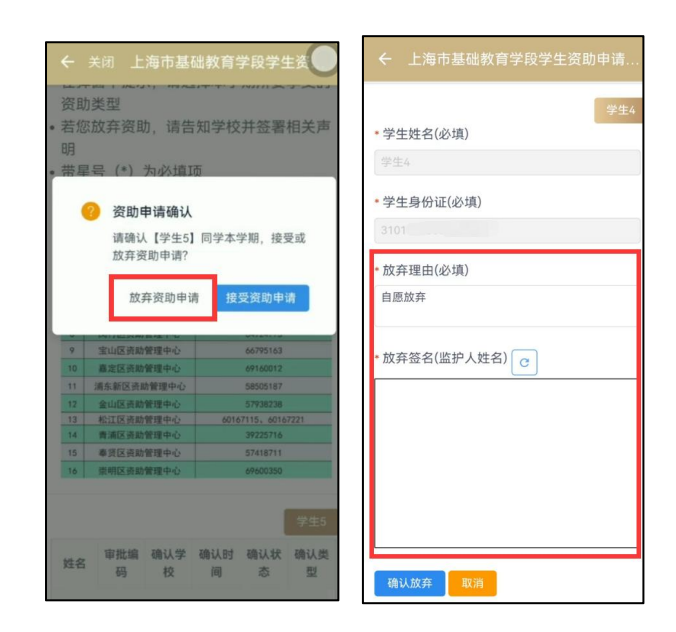